## UCC E-Performance Quick User Guide

Step 1: Login using your UCC email address and password

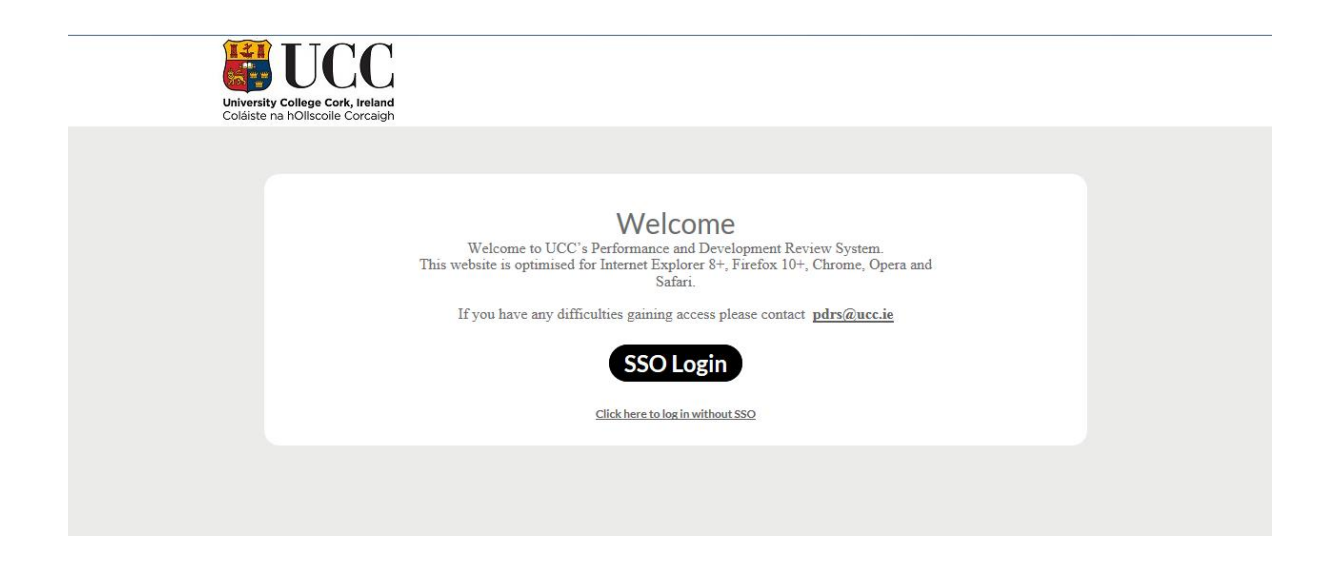

Step 2: To begin your review click on My Review

|                                               | Name                  | BRIONARYNG                         |                                                  |                                 |                                                           |  |  |
|-----------------------------------------------|-----------------------|------------------------------------|--------------------------------------------------|---------------------------------|-----------------------------------------------------------|--|--|
|                                               | Workgroup description | HR Strategy & Organisation Develop | ment                                             |                                 |                                                           |  |  |
| Change                                        | Category              | ADMI                               |                                                  |                                 |                                                           |  |  |
|                                               | FTE                   | 1                                  |                                                  |                                 |                                                           |  |  |
|                                               | Workgroup code        | HR004                              |                                                  |                                 |                                                           |  |  |
|                                               | Gender                | F                                  |                                                  |                                 |                                                           |  |  |
|                                               | Job roles             | ADMIN [GRADES 5-7]                 |                                                  |                                 |                                                           |  |  |
|                                               | Workgroup             | K007 - HR EMPLOYEE & ORG DEVE      | LOPMENT SERVICES                                 |                                 |                                                           |  |  |
|                                               |                       |                                    | _                                                |                                 |                                                           |  |  |
| My R                                          | eviews                |                                    |                                                  |                                 |                                                           |  |  |
| My R<br>Reviews                               | eviews                |                                    | Review Period                                    | Reviewer(s)                     | Action                                                    |  |  |
| My R<br>Reviews<br>iew Title<br>iew 2016-2017 | eviews                |                                    | <b>Review Period</b><br>10/09/2016 to 31/08/2017 | Reviewer(s)<br>ANGELA O'DONOVAN | Action<br>You have shared<br>changes with the<br>reviewer |  |  |

**Step 3:** Chose a time and date for your review meeting. This will be shared with your reviewer to confirm their attendance

| BRIONA RYNG's review<br>Name Review 2016-2017<br>Review period 1900/2016 to 31/06/2017 | Go to print-triendly page 📑                                                                                                    |
|----------------------------------------------------------------------------------------|----------------------------------------------------------------------------------------------------|
| Reviewer(s) ANGELA O'DONOVAN Add/Edit                                                  |                                                                                                    |
| Meeting date and time                                                                  | Share                                                                                                    |
| Start: 14/04/2017<br>Finish: 14/04/2017                                                | You have shared this form with your reviewer. You can still<br>edit content below, but will need to share any further<br>changes. |
| Change meeting date                                                                    |                                                                                                    |
| Cannot                                                                                 | t finalise yet                                                                                                    |
| Please complete all of the steps above (                                               | (they will go green). What does finalise mean?                                                                                    |
|                                                                                        |                                                                                                    |
|                                                                                        |                                                                                                    |
| oduction Part 1 Part 2 Reviewer & Staff Men                                            | nber Comments                                                                                                    |
| oduction Part 1 Part 2 Reviewer & Staff Men                                            | nber Comments                                                                                                    |
| oduction Part 1 Part 2 Reviewer & Staff Men                                            | nber Comments<br>UCCC<br>ollege Cork, Ireland<br>nollscoile Corcaigh                                                              |
| oduction Part 1 Part 2 Reviewer & Staff Men                                            | nber Comments<br>UCCC<br>Dilege Cork, Ireland<br>holiscole Corcaigh<br>aduction                                                   |

**Step 4:** Fill in Part 1 of the form and then 'Share' the form with your reviewer. This will form the basis of your discussion in the Review Meeting

| To be completed with reference to the PDRS Policy & Procedur<br>Staff Member Information                                                                                                    | re & Returned to your Reviewer at least one week prior to your PDR meeting.                                                    |
|----------------------------------------------------------------------------------------------------|----------------------------------------------------------------------------------------------------|
| Staff Member Information                                                                                                    |                                                                                                    |
|                                                                                                    |                                                                                                    |
| Name                                                                                                    | Staff Number                                                                                                    |
| BRIONA RYNG                                                                                                    | 14423                                                                                                    |
| Position & Grade Held                                                                                                    | Year Appointed to Position                                                                                                    |
| ADMIN [GRADES 5-7]                                                                                                    | 2007                                                                                                    |
| Department                                                                                                    | Reviewer's Name                                                                                                    |
| K007 - HR EMPLOYEE & ORG DEVELOPMENT SERVICES                                                                                                    | ANGELA O'DONOVAN                                                                                                    |
| Date of Review                                                                                                    | Head/Line Manager Name                                                                                                    |
|                                                                                                    |                                                                                                    |
| Section 1 – Pre – Meeting Performance P<br>In preparing for your review consider goals you would like to se<br>period.<br>Goal = A general statement of what one hopes to achiev.<br>Objective = A <u>specific</u> statement of expected outcomes i | Planning<br>et yourself and identify key objectives to meet these goals for the coming review<br>/e;<br>based on a set 'goal'; |

**Step 5:** After the meeting fill in Part 2 of the form. This forms a record of your review meeting. Share with reviewer

| -<br>Section 1                                    | Performance Di                                                                     | scussion & Dla                                      | pping - DDP Moot              | ng                     |                         |          |
|---------------------------------------------------|------------------------------------------------------------------------------------|-----------------------------------------------------|-------------------------------|------------------------|-------------------------|----------|
| grood record o                                    | freeview discussion (for r                                                         |                                                     | ting)                         | iig                    |                         |          |
| greedrecordo                                      | Teview discussion (for f                                                           | eview at next P DR mee                              | ang)                          |                        |                         |          |
| Agreed summa<br>impacting on th                   | ly record of progress and<br>e achievement of objectiv                             | performance for the per<br>es from the last review: | iod reviewed. Identify, where | relevant any obstacles | / militating circumstan | ices     |
|                                                   |                                                                                    |                                                     |                               |                        |                         |          |
|                                                   |                                                                                    |                                                     |                               |                        |                         |          |
|                                                   |                                                                                    |                                                     |                               |                        |                         |          |
| <b>Objectives agree</b>                           | ed for the next review pe                                                          | riod:                                               |                               |                        |                         |          |
| Objectives agre                                   | ed for the next review pe                                                          | iod:                                                |                               |                        |                         |          |
| Objectives agro                                   | ed for the next review pe                                                          | iod:                                                |                               |                        |                         | 4        |
| Objectives agro                                   | ed for the next review pe                                                          | iod:                                                |                               |                        |                         |          |
| Objectives agro                                   | ed for the next review per                                                         | iod:<br>red:                                        |                               |                        |                         |          |
| Objectives agro                                   | ed for the next review pe                                                          | iod:<br>red:                                        |                               |                        |                         | <u>"</u> |
| Objectives agro                                   | ed for the next review pe                                                          | iod:<br>red:                                        |                               |                        |                         | A        |
| Objectives agro<br>Developmenta<br>Name of additi | ed for the next review per<br>Needs and Support Requi<br>nal meeting attendees (if | iod:<br>red:<br>applicable)                         |                               |                        |                         |          |
| Objectives agro<br>Developmenta<br>Name of additi | ed for the next review per<br>Needs and Support Requi<br>nal meeting attendees (if | iod:<br>red:<br>applicable)                         |                               |                        |                         |          |

Step 6: There is an additional option to add any additional comments to the end of the form

|                                          | Keviewer & Statt Member Comments                                                                                                    |
|------------------------------------------|----------------------------------------------------------------------------------------------------|
| leviewer Comme                           | its (optional)                                                                                                    |
| Reviewer to comp                         | lete.                                                                                                    |
|                                          |                                                                                                    |
|                                          | <i>hhhhhhhhhhhhhhhhhhhhhhhhhhhhhhhhhhhhhhhhhhhhhhhhhhhhhhhhhhhhhhhhhhhhhhhhhhhhhhhhhhhhhhhhhhhhhhhhhhhhhhhhhhhhhhhhhhhhhhhhhhhhhhhhhhhhhh</i> _ <i>h</i> |
| taff Member Con                          | ments (optional)                                                                                                    |
| <b>taff Member Con</b><br>jbnjbijkbdsfds | iments (optional)                                                                                                    |
| <b>taff Member Con</b><br>jbnjbijkbdsfds | اسents (optional)                                                                                                    |
| <b>aff Member Con</b><br>onjbijkbdsfds   | Iments (optional)                                                                                                    |

**Step 7:** Once both the reviewer and reviewee are happy with the contents of the form it can be saved and finalised. When you finalise your review form the content is locked and can no longer be changed. You can continue to view your finalised forms under 'My Reviews'

| 1y Reviews                                    |                          |                  |                                                 |
|-----------------------------------------------|--------------------------|------------------|-------------------------------------------------|
| Review Title                                  | Review Period            | Reviewer(s)      | Action                                          |
| Review 2016-2017                              | 10/09/2016 to 31/08/2017 | ANGELA O'DONOVAN | You have shared<br>changes with the<br>reviewer |
|                                               |                          |                  | Hide finalised reviews                          |
| Review Title                                  | Review Period            | Reviewer(s)      | Date Finalised                                  |
| There are currently no finalised review forms |                          |                  |                                                 |
| ly Notes                                      |                          |                  |                                                 |